# Canon

キヤノン imagePROGRAF

# HDI ドライバガイド

## 目 次

| は    | よじめに                        | ii   |
|------|-----------------------------|------|
|      | ■ 対象プリンタ                    | ii   |
|      | ■ 適用する AutoCAD のバージョン       | ii   |
| 本    | ≤書の読みかた                     | ii   |
|      | ■ マークについて                   | ii   |
|      | ■ ボタン表記について                 | ii   |
|      | ■ 商標について                    | ii   |
|      | ■ お客様へのお願い                  | iii  |
| 第1章  | 章 HDI ドライバのインストール           | 1-1  |
| 動    | 加作環境                        | 1-1  |
| イ    | インストール手順                    | 1-1  |
|      | ■ キヤノン製インストーラを使用したインストール    | 1-1  |
|      | ■ [プロッタを追加ウィザード]を使用したインストール |      |
| 第2章  | 章 印刷を実行する                   | 2-1  |
| EI.  | □刷手順                        |      |
| 第3章  | 章 印刷の設定を行う                  |      |
| [    | [プロッタ環境設定エディタ]ダイアログボックスを開く  |      |
| -    | ■ AutoCAD のファイルメニューから開く場合   |      |
|      | ■ Windows のスタートメニューから開く場合   |      |
| [    | [プロッタ環境設定エディタ] ダイアログボックスの機能 | 3-3  |
|      | ■ [デバイスとドキュメントの設定]シート       |      |
| [    | [カスタム プロパティ]ダイアログボックスを開く    |      |
| [    | [カスタム プロパティ]ダイアログボックスの機能    |      |
|      | ■ 用紙の種類やインクの種類を設定する         |      |
|      | ■ カラーマッチングや明るさを設定する         |      |
|      | ■ 用紙の詳細を設定する                |      |
| 付録-/ | A サポート用紙サイズ一覧               | 付録-1 |
| 付録-I | B 用紙の種類別余白一覧                | 付録-3 |
| 索引   |                             | 索引-1 |

#### はじめに

キヤノン imagePROGRAF HDI ドライバ(以下 HDI ドライバ)は、オートデスク社の CAD 用 ソフトウェア「AutoCAD」および「AutoCAD LT」(以下 AutoCAD)のアーキテクチャ、HDI (Heidi Device Interface)に対応した専用プリンタドライバです。HDI ドライバを使うと、用紙 に合わせた最適な印刷設定が可能になり、AutoCAD で作成した図面を鮮明に印刷することがで きます。

#### ■ 対象プリンタ

キヤノン ラージフォーマットプリンタ W6400

キヤノン ラージフォーマットプリンタ W8400

#### ■ 適用する AutoCAD のバージョン

AutoCAD 2000 / LT2000 AutoCAD 2000i / LT2000i AutoCAD 2002 / LT2002 AutoCAD 2004 / LT2004 AutoCAD 2005 / LT2005

#### 本書の読みかた

#### ■ マークについて

本書では、安全のためにお守りいただきたいことや取り扱い上の制限・注意などの説明に、下 記のマークを付けています。

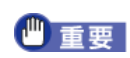

操作上、必ず守っていただきたい重要事項や制限事項が書かれています。 誤った操作によるトラブルを防ぐために、必ずお読みください。

**ノ**メモ

操作の参考となることや補足説明が書かれています。お読みになることをお 勧めします。

#### ■ ボタン表記について

本書では、ボタン名称を以下のように表しています。

- コンピュータ画面上のボタン: [ボタン名称]
  - 例:[OK]

[設定]

#### ■ 商標について

Canon、Canon ロゴ、imagePROGRAF は、キヤノン株式会社の商標または登録商標です。 Microsoft<sup>®</sup>、Windows<sup>®</sup> は、米国 Microsoft Corporation の米国およびその他の国における登録 商標です。

オートデスク、AutoCAD、AutoCAD LT、その他オートデスク製品名は、Autodesk, Inc.の米国 およびその他の国における商標または登録商標です。

その他の会社名および製品名は、各社の商標または登録商標です。

- お客様へのお願い
- 本書の内容の一部または全部を無断で転載することは、禁止されています。
- 本書の内容に関しては、将来予告なく変更することがあります。
- 本書の内容については万全を期していますが、万一不審な点や誤り、記載もれなどにお気づきの点がございましたら、最寄のお客様ご相談窓口までご連絡ください。
- このソフトウェアを運用した結果については、上記にかかわらず責任を負いかねますので、 ご了承ください。

Copyright© 2005 CANON INC. ALL RIGHTS RESERVED.

## 第1章 HDI ドライバのインストール

ここでは、HDIドライバの動作環境とインストール手順について説明 します。

#### 動作環境

HDI ドライバの動作する OS は、AutoCAD のバージョンによって異なります。下の表をご覧ください。

|                                  | 動作 OS         |                 |               |               |                |  |
|----------------------------------|---------------|-----------------|---------------|---------------|----------------|--|
| バージョン                            | Windows<br>XP | Windows<br>2000 | Windows<br>Me | Windows<br>98 | Windows<br>NT4 |  |
| AutoCAD 2000<br>AutoCAD LT2000   | ×             | 0               | ×             | 0             | 0              |  |
| AutoCAD 2000i<br>AutoCAD LT2000i | ×             | 0               | ×             | 0             | 0              |  |
| AutoCAD 2002<br>AutoCAD LT2002   | 0             | 0               | 0             | 0             | 0              |  |
| AutoCAD 2004<br>AutoCAD LT2004   | 0             | 0               | ×             | ×             | 0              |  |
| AutoCAD 2005<br>AutoCAD LT2005   | 0             | 0               | ×             | ×             | ×              |  |

### インストール手順

HDI ドライバをインストールするには2通りの方法があります。

- キヤノン製インストーラを使用してインストールする
- [プロッタを追加ウィザード]を使用してインストールする

#### ■ キヤノン製インストーラを使用したインストール

プリンタ本体に同梱されている「User Software CD-ROM」を起動すると、キヤノン製インストーラの画面が表示されます。この画面からインストールする手順は、以下のようになります。

CD-ROM ドライブに「User Software CD-ROM」を挿入し、キヤノン製インストーラを起動します。

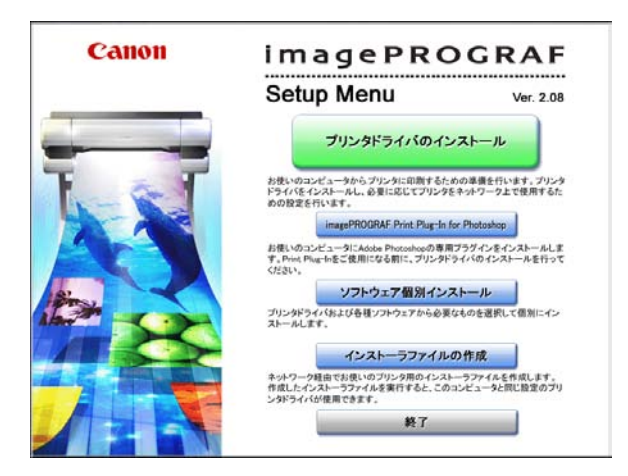

**ダメモ** 

キヤノン製インストーラの画面が表示されない場合は、デスクトップの
 [マイコンピュータ]から CD-ROM アイコンを開き、[SetUp.exe]を押し、アイコンを開きます。

キヤノン製インストーラの [Setup Menu] から、[ソフトウェア個別インストール] ボタンを押します。

[使用許諾契約] が表示されます。

| Canon | 使用許諾契約<br>次の使用許諾契約書を注意深くお読みください。                                                                                                    |
|-------|----------------------------------------------------------------------------------------------------|
|       | <ul> <li>ソフトウェア使用に結果的は参加</li> <li>ボソフトウェアメで使用におお前に、以下の支置きよたお読み(ださい)</li> <li>ボソフトウェアメで使用におお前に、以下の支置きよくお読み(ださい)</li> <li>ボワントは、あ客場に対し、本制の身と用にご提供する、ホティスクに含まれてい。</li> <li>アインシは、あ客場に対し、本制の身と用にご提供する、ホティスクに含まれてい。</li> <li>アインは、あ客場に対し、本制の身と用にご提供する、ホティスクに含まれてい。</li> <li>アインは、あ客場に対し、本制の身と用にご提供する、ホティスクに含まれてい。</li> <li>アインは、あ客場に対し、本制の身と用にご提供する、ホティスクに含まれてい。</li> <li>アインは、あ客場に対し、本制の身と用にご提供する、ホティスクに含まれてい。</li> <li>アインは、あ客場も下記を、</li> <li>アインは、あ客場もない。</li> <li>アインは、このは、このは、このは、このは、このは、このに、</li> <li>アメリンクトラークでは、</li> <li>アントラークでは、</li> <li>アントラークでは、</li> <li>アントラーク、アインを用いたいのいた、ドラインク等のなに確認れていた。</li> <li>アインク等ののに確認することができます。</li> </ul> |
|       | <ul> <li>● 使用許諾契約の条項に同意します</li> <li>○ 使用許諾契約の条項に同意しません</li> </ul>                                                                                                    |
|       | キャンセル 戻る 次へ                                                                                                    |

3. [使用許諾契約の条項に同意します]を選択して、[次へ] ボタンを押します。 [インストールー覧] が表示されます。

| Canon | <b>インストール一覧</b><br>以下のソフトウェアをインストールします。[イン; | ヘトール]をクリック              | してくだ           |
|-------|---------------------------------------------|-------------------------|----------------|
| 1     |                                             | ソフトウェアの説明<br>READMEファイル | 表示: 🚺<br>表示: 📄 |
| -     | プリンタドライバ                                    | インストール                  | 1 1<br>23MB    |
| i a T | GARO Status Monitor                         | インストール                  | 10MB           |
|       | GARO Device Setup Utility                   | インストール                  | 1 B<br>8MB     |
|       | imagePROGRAF Print Plug-In for Photoshop    | インストール                  | 1 1<br>SMB     |
|       | imagePROGRAF HDIドライバ                        | インストール                  | 99MB           |
| *     | Media Configuration Tool                    | インストール                  | 1 0<br>4MB     |
|       |                                             |                         |                |
| STAT  |                                             |                         |                |
|       |                                             | mz                      | #7             |

 [インストール一覧]から [imagePROGRAF HDI ドライバ]の [インストール] ボタンを 押します。
 [たたくいimagePROGRAF LIDI ビライバの (ハストール] がまったわます。

[キヤノン imagePROGRAF HDI ドライバのインストール] が表示されます。

| Canon | キヤノンimagePROGRAF HI<br>キャンシimagePROGRAF HIIドライバをイン<br>お使いのAutoCADのパージョンを選択して | DI <b>ドライバのインスト</b> ・<br>ンストールします。<br>ください。 |
|-------|------------------------------------------------------------------------------|---------------------------------------------|
|       | AutoCAD 2000 / LT 2000                                                       | インストール                                      |
| F at  | AutoCAD 2000i / LT 2000i                                                     | インストール                                      |
|       | AutoCAD 2002 / LT 2002                                                       | インストール                                      |
|       | AutoCAD 2004 / LT 2004                                                       | インストール                                      |
|       | AutoCAD 2005 / LT 2005                                                       | インストール                                      |
|       |                                                                              |                                             |
|       |                                                                              |                                             |
|       |                                                                              |                                             |
| ASA   |                                                                              | E7. #7                                      |

- 5. ご使用の AutoCAD のバージョンを選択し、[次へ] ボタンを押します。 HDI ドライバファイルが AutoCAD プログラムが格納された [Drv] フォルダにコピーされ ます。
- AutoCAD を起動し、[ファイル] メニューから [プロッタ管理] を選択します。 [Plotters] ウィンドウが表示されます。

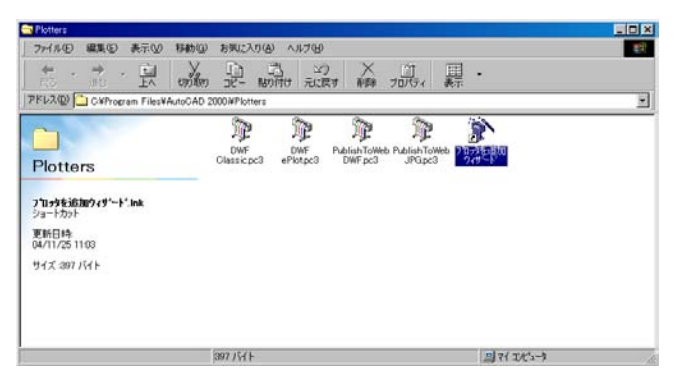

7. [プロッタを追加ウィザード] アイコンを押します。
 [プロッタを追加 - 説明] が表示されます。

| プロッタを注意力ロー 説明 |                                                                                                    | × |
|---------------|----------------------------------------------------------------------------------------------------|---|
|               | このクイザートは民存の Windows システム フロ・タ または新しい iF Windows システム フロ・水の環境<br>設定機能を提供します。環境設定情報量 PG3 フィイルに保存されます。 PG3 フィイルロオフロ・タ<br>アインが追加され、Autodesk フロッ管理から選択できるようになります。 |   |
|               | PCP または PO2 フィ信から環境設定情報を読み込み、作成した新しい710分環境設定ファイルこ<br>その情報を追加することもできます。                                                                                       |   |
|               |                                                                                                    |   |
|               | 〈 戻る(日) 【 次へ(10) > 】 キャンセル                                                                                                    |   |

- 「プロッタを追加ウィザード]は、[スタート]メニューの[設定]から[コントロールパネル]を選択し、[Autodesk プロッタ管理]アイコンを押して、[Plotters]ウィンドウから[プロッタを追加ウィザード]アイコンを押して開くこともできます。
- 8. 画面表示を確認して、[次へ] ボタンを押します。
   [プロッタを追加 開始] が表示されます。

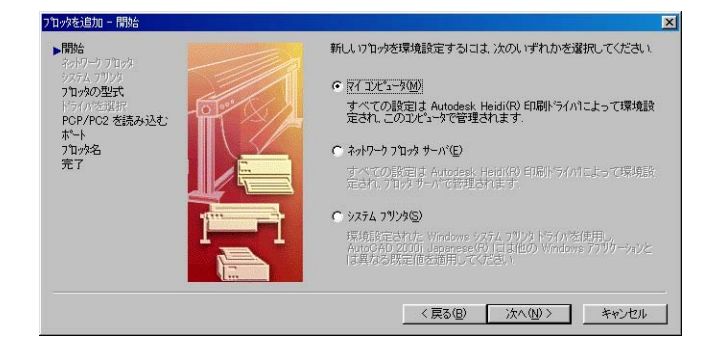

9. [マイコンピュータ]を選択して、[次へ] ボタンを押します。 [プロッタを追加 - プロッタの型式] が表示されます。

| プロッタを追加 - プロッタの型式                                                                |                                                                                                    | ×                    |
|----------------------------------------------------------------------------------|----------------------------------------------------------------------------------------------------|----------------------|
| 間始合<br>オクトワーフ フロック<br>システム フリンク<br>> フロッタの型式<br>トライルを選ばれ<br>PCP/PC2 を読み込む<br>ホート | プログの製造元と型式を選択して(たさい)使用する710分がり以けされていないときは<br>の見明書を参照して支持性のある710分を選択してくたさい<br>HCILトラインが格許はされた(リストレーションディクを持っているとき)ま、「ディスクを所有法違<br>してトライルド格許はされた(リストレーションディクを持っているとき)ま、「ディスクを所有法違<br>してイリストールします。                                                                                                    | . プロッタ<br>訊して<br>レを探 |
| 7ኪ%名<br>先7                                                                       | NAR-C(4)<br>Adobe<br>Adobe<br>Ado | ¥.                   |
|                                                                                  | 〈戻る⑫〉 次へ⑪〉 キャン                                                                                                    | rten 🗌               |

10. [製造元] のリストで [Canon Inc.] が選択されていることを確認し、[型式] でインストー ルするプリンタ名を選択して [次へ] ボタンを押します。 [プロッタを追加 – PCP/PC2 を読み込む] が表示されます。

| 7知yyを追加 - PCP/PC2 を読み込む                                                    | x                                                                                                    |
|----------------------------------------------------------------------------|----------------------------------------------------------------------------------------------------|
| RNA<br>その19257日また<br>システム7925<br>アロックの型実行<br>トウCPとPC2を読み込む:<br>プロッチ名<br>死て | 以前に保存した POPまたは PC2 フイルからフロが固有の/情報を送<br>み込むゴス Dマルを結め込むだ違欲してくださし、目眩サイス 日期<br>の最適しいべい わかーサ共和名 ホービるを 新しい PC3 フィル ご読み<br>込むことかできます:<br>フィルを読み込むゆ.<br>注意: ^2表U当て情報を読み込むコス ED取なん トーフルを追加<br>ケザードを使用してくたさい POP または PC9 へい 2012<br>み込むゴス [POP/PC2 設定を読み込むり がードを使用してくたさ<br>い |
|                                                                            | 〈戻る(B) (法へ(N))> キャンセル                                                                                                    |

| × | Ð |  |
|---|---|--|
|   |   |  |

以前に保存した PCP または PC2 ファイルからプロッタの情報を読み込む 場合は、[ファイルを読み込む]ボタンを押して、読み込むことができま す。読み込まない場合は、このまま手順 11 へ進みます。

11. [次へ] ボタンを押します。 [プロッタを追加 – ポート] が表示されます。

| フロックを追加 - ホペート                  |                                                     |                           | ×                               |
|---------------------------------|-----------------------------------------------------|---------------------------|---------------------------------|
| 開始<br>ネットワーク プロッタ<br>システィー フロレク | <ul> <li>ボートへ出力(P)</li> <li>次のリストロま、現在の環</li> </ul> | ○ ファイルへ出力(E)<br>親設定されたテンバ | ○ AutoSpool(A)<br>(スに対するすべての使用) |
| 70%の型式                          | 可能なホートが表示され<br>ホートに出力されます。                          | ています. すべての                | )ト・キュメントは、 選択した                 |
| PCP/PC2 を読み込む                   |                                                     | 児時月<br>  日本11   本へ」」      | Conon Lorgo For                 |
| 7世78名                           |                                                     | ローカル ホペート                 | Canon W6400PG                   |
| 完了                              |                                                     | ローカル ホペート                 |                                 |
|                                 | Canon W6400PG                                       | ネットワーク ポート                |                                 |
|                                 | Canon Large For                                     | ネットワーク ホペート               |                                 |
|                                 | ホートを設定©)                                            |                           | AutoSpool とはW_                  |
|                                 | 🗖 すべてのシステム ホー                                       | トと無効な 1/0 ポー              | トの確認を表示(S)                      |
|                                 |                                                     |                           |                                 |
|                                 | .=                                                  | 7 (7)                     |                                 |
|                                 | < 戻                                                 | る(型) 次へ(I                 | <u> </u>                        |

12. [ポートへ出力] にチェックマークが付いていることを確認し、プロッタに使用するポートを選択して [次へ] ボタンを押します。
 [プロッタを追加 - プロッタ名] が表示されます。

| フロックを追加 - フロッタ名                                        | X                                                                                                    |
|--------------------------------------------------------|----------------------------------------------------------------------------------------------------|
| 開始<br>ネットワーフ フロッカ:<br>システム フリング<br>フロッグの型式<br>トライバチ営程中 | 確心。たちが名え、既定徳のかった理想を定名しなります。既定徳<br>の名前を勢け入れることを、作成した所し、PGフトは差徴対するた<br>めの新ししとれるわすることもできまう連邦した名前よし、ヘン<br>設定しおよび、印刷が(700) 系が力に表示されます。 |
| PCP/PC2 を読み込む<br>ポート<br>ラブロック名<br>完了                   | ንኪሎዲው፦<br>አመመደብ                                                                                                    |
|                                                        | 注意・システムフリンダをとまったく同じ条前を入力すると、クストールされ<br>たッチムフリングに、AuteCAD 2000、Japanese の旧印刷あよびパーッ<br>設定的イワロケネックスに表示されなくなります。                      |
|                                                        | 〈戻る(8) 次へ(10) > キャンセル                                                                                                    |

「フロッタ名」に表示されている名称は変更することもできますが、通常はこのまま手順 13 に進みます。

13. [次へ] ボタンを押します。 [プロッタ追加一完了] が表示されます。

| 7℃ックを追加 - 完了                                                          |                                                                                          | × |
|-----------------------------------------------------------------------|------------------------------------------------------------------------------------------|---|
| 間始<br>ネットワーフ フロッタ<br>システム フリン方<br>フロッタの型式<br>ドライハを選択<br>PCP/PC2 を読み込む | 7日か W6400PGは既定値の環境設定で小ストルされました。既定値の設定を修正するには、D10分環境設定を編集活躍化してくたさい                        |   |
| ボート<br>711-yh名<br>▶完了                                                 | フロックの設定を編集(2)<br>新しく環境設定されたフロックの位置合わせテストを行い。国面が正確な<br>がといて同時にれることを確認するいは、「ワークックの位置合わせ形成計 |   |
|                                                                       | 7年20年40-<br>7年207年度合わ世(9)-                                                               |   |
|                                                                       | 〈戻る(日) 完了(日) キャンセル                                                                       | J |

- 14. [完了] ボタンを押します。 HDI ドライバのインストールが終了します。
- 15. [終了] ボタンで [インストール一覧] と [Setup Menu] を終了し、CD-ROM ドライブか ら「User Software CD-ROM」を取り出します。

#### ■ [プロッタを追加ウィザード]を使用したインストール

キヤノン製インストーラを使用しないで [プロッタを追加ウィザード] でインストールする場 合は、以下のような手順になります。

 AutoCAD を起動し、[ファイル] メニューから [プロッタ管理] を選択します。 [Plotters] ウィンドウが表示されます。

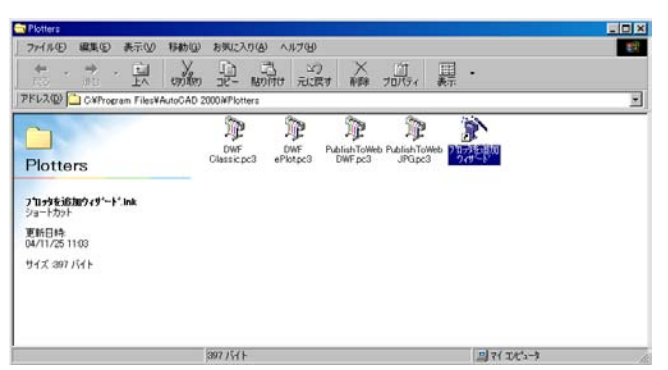

2. [プロッタを追加ウィザード] アイコンを押します。
 [プロッタを追加ー 説明] が表示されます。

| フロッタを注意力ロー「記当月 |                                                                                                    | × |
|----------------|----------------------------------------------------------------------------------------------------|---|
|                | このウパート11既存の Windows システム フロパム または羽礼し い手 Windows システム フロパの環境<br>設定機能を提出します。環境設定保護者よ PG3 フィバルご保存されます。 PG3 フィバルゴスコロック<br>アイロンが追加され、Autodesk、フロッグ管理から選択できるようになります。 |   |
|                | POP または PO2 ファイルから環境設定情報を読み込み、作成した新しい ロッ対環境設定ファイルこ<br>その情報を追加することもできます。                                                                                        |   |
|                | < 京都(日) (京都(日) <b>年や七ル</b>                                                                                                    |   |

- 「プロッタを追加ウィザード]は、[スタート]メニューの[設定]から[コントロールパネル]を選択し、[Autodesk プロッタ管理]アイコンを押して、[Plotters]ウィンドウから[プロッタを追加ウィザード]アイコンを押して開くこともできます。
- 画面表示を確認して、[次へ] ボタンを押します。
   [プロッタを追加 開始] が表示されます。

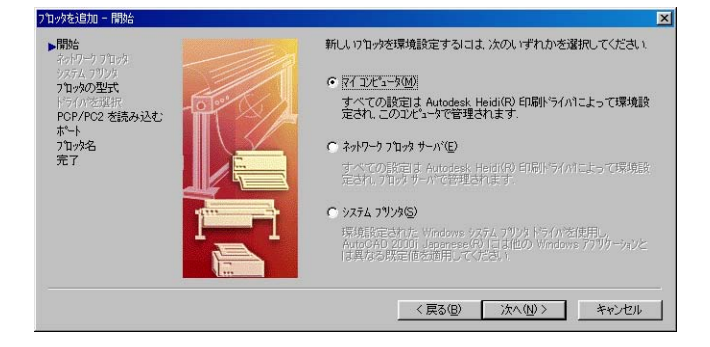

【マイコンピュータ】を選択して、[次へ] ボタンを押します。
 【プロッタを追加 - プロッタの型式] が表示されます。

| プロッタを追加-プロッタの型式                              |                                                           | ×                                                                                                    | 1 |
|----------------------------------------------|-----------------------------------------------------------|----------------------------------------------------------------------------------------------------|---|
| 開始<br>ネットワーク ブロッタ                            | Þ                                                         | フロッタの製造元と型式を選択してください、使用するフロッグがリストされていないときは、フロッタ<br>の説明書を参照して互換性のあるフロックを選択してください                                                    |   |
| >>719%の型式<br>トライバを選択<br>PGP/PG2 を読み込む<br>ポート |                                                           | HDIトライルが増約されたイリストレーションティスクを持っているときは、Fri スクを所有)を選択して<br>ください、フィルダイアロケネックスが表示されるので、HDIトライル127%チする HIF ファルを探<br>してインストールします.          |   |
| ブェッタ名<br>光7                                  | 製造<br>Auto<br>Auto<br>Grap<br>Here<br>KIP<br>Coa<br>Autoo | E(M) 型式(Q)<br>CAD DXB 77(A)<br>desk ePlot (DWF)<br>htc<br>lett=Packard<br>デ게は次によってサポートされてし、ます - Adobe PostScript by<br>アイスクを所有(H). |   |
|                                              |                                                           | 〈 戻る(図) 次へ(1) 〉 キャンセル                                                                                                    |   |

- 5. CD-ROM ドライブに「User Software CD-ROM」を挿入します。
- [プロッタを追加 プロッタの型式]の[ディスクを所有]ボタンを押します。
   [開く]ダイアログボックスが表示されます。
- 7. [ファイルの場所] から CD-ROM ドライブを選択し、hif ファイルのあるフォルダまで移動 します。

**ダメモ** 

000

hif 形式のファイルは、以下のフォルダに含まれています。 : ¥Japanese¥HDI¥2000i(AutoCAD のバージョンが 2000i の場合)

8. hif ファイルを選択して、[開く] ボタンを押します。

| 罰<          |                      |   |          |     | ? ×  |
|-------------|----------------------|---|----------|-----|------|
| ファイルの場所型:   | 🔁 2000i              | • | <b>E</b> | 1 🖻 |      |
| Cnwh2J7.hif |                      |   |          |     |      |
|             |                      |   |          |     |      |
|             |                      |   |          |     |      |
|             |                      |   |          |     |      |
|             |                      |   |          |     |      |
| ファイル名(N):   | Cnwh2J7.hif          |   |          | 開   | K(Q) |
| ファイルの種類(工): | Heidi 情報ファイル (*.hif) |   | •        | キャ  | ンセル  |
|             |                      |   |          |     | 11.  |

[プロッタを追加 - プロッタの型式] に戻ります。

9. [製造元] のリストから [Canon Inc.] を選択し、[型式] からプリンタを選択して、[次へ] ボタンを押します。

| プロッタを追加-プロッタの型式                            |                                                                                                    | × |
|--------------------------------------------|----------------------------------------------------------------------------------------------------|---|
| <b>開始</b><br>ネットワーク ブロッタ                   | プログの製造元と型式を選択してください(使用するプログがリスパされていないときは、プログの見知書を参照して互換性のあるプログを選択してください)                                                                                                    |   |
| フプロッタの型式<br>トライハを選択<br>PCP/PC2を読み込む<br>ホート | HDIトライハが格納されたインストレーションティスがを持っているときは、「ディスが否所有」を選択して<br>ください、ファイル ダイロが ホックスが表示されるので、HDIトライハにアタッチする HIF ファイルを探<br>してインストールします。                                                                                                    |   |
| ,<br>211-办名<br>完了                          | NAB元で(M)<br>Adobe<br>Adobe<br>Adob |   |
|                                            | (異る(B) 次へ(B)) キャンセル                                                                                                    |   |

[プロッタを追加 - PCP/PC2を読み込む]が表示されます。

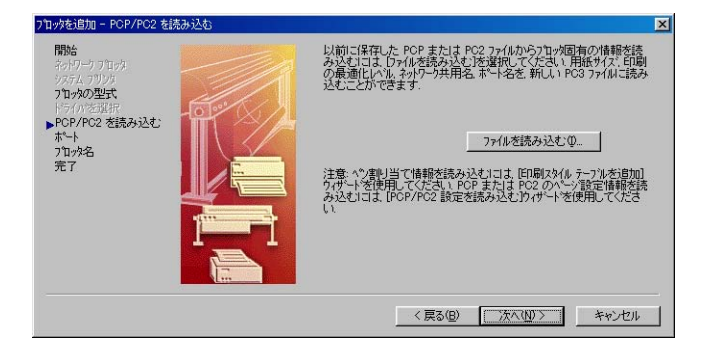

/ メモ

000

- 以前に保存した PCP または PC2 ファイルからプロッタの情報を読み込む 場合は、[ファイルを読み込む] ボタンを押して、読み込むことができま す。読み込まない場合は、このまま手順 10 へ進みます。
- 10. [次へ] ボタンを押します。 [プロッタを追加 – ポート] が表示されます。

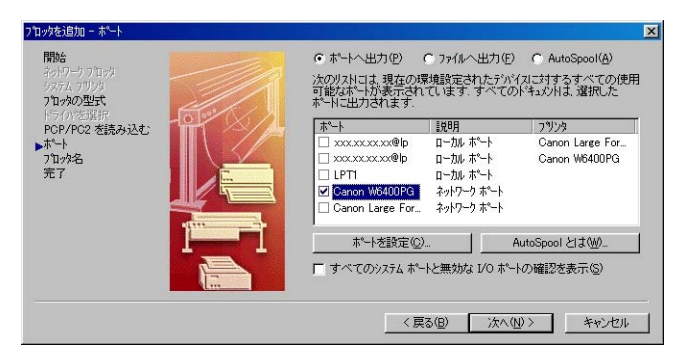

「ポートへ出力」にチェックマークが付いていることを確認し、プロッタに使用するポートを選択して[次へ]ボタンを押します。
 「プロッタを追加 - プロッタ名」が表示されます。

| プロッタを追加 - プロッタ名                                                 |                                                                                                    | × |
|-----------------------------------------------------------------|----------------------------------------------------------------------------------------------------|---|
| 開始<br>ネットワーク フロッタ<br>システム フリンタ<br><b>フロッタの型式</b><br>トレラインが年期14日 | 違視した時に名は、既定値のフロック環境設定名はなります。既定値<br>の名前を受け入れることも「作成した新し」にCGコッパルを提訳するた<br>のの新しに各時で入りすることもできます。確用した名前は、レーン<br>設定」および、回期別がパロントホウスに表示されます。 | 8 |
| PCP/PC2 を読み込む<br>ホート<br>ト7ロッタ名<br>完了                            | 71/24년):<br>[11][11][11][11][11][11][11][11][11][11                                                                                   | ĺ |
|                                                                 | 注意 システムフリンダ名とまったく同じ名前を入力すると インストールされ<br>たシステム フリンダが、AutoCAD 2000i Japanese の旧印刷またてドベージ<br>設定庁 イルジ ネッカスに表示されなくなります。                    | 8 |
|                                                                 | 〈戻る(8) 次へ(10) > キャンセル                                                                                                    |   |

「プロッタ名」に表示されている名称は変更することもできますが、通常はこのまま手順12に進みます。

12. [次へ] ボタンを押します。

HDI ドライバファイルが AutoCAD プログラムが格納された [Drv] フォルダにコピーされ、 [プロッタを追加 – 完了] が表示されます。

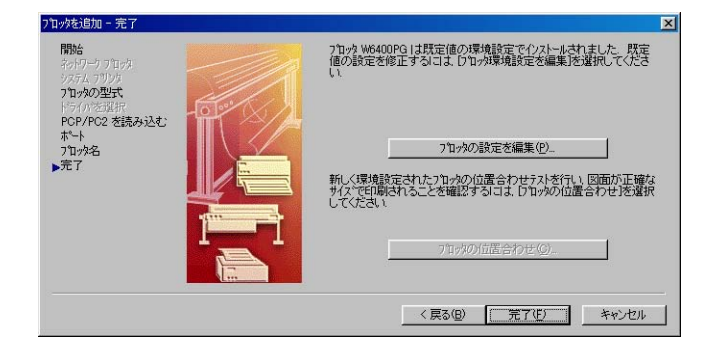

- 13. [完了] ボタンを押します。 HDI ドライバのインストールが終了します。
- 14. CD-ROM ドライブから「User Software CD-ROM」を取り出します。

## 第2章 印刷を実行する

ここでは、HDIドライバを使用して印刷するときの操作について説明 します。 以下の説明では、AutoCAD LT2000i から印刷する手順を例にあげて います。

#### 印刷手順

000

- 1. AutoCAD を起動し、画像ファイルを開きます。
- [ファイル]メニューから[印刷]を選択します。
   [印刷]ダイアログボックスが表示されます。

| <b>2</b> 60刷                                                                                                   |                                                                                                    | <u>? ×</u>                                 |
|----------------------------------------------------------------------------------------------------|----------------------------------------------------------------------------------------------------|--------------------------------------------|
| レイアクト名<br>Plan and DetailsARCH 「変更をレイアウトこ                                                                      | ヘページ設定名(U)<br>(操存(V) √適用するヘページ設定を選択>                                                                     | ▼ 追加( <u>A</u> )                           |
| 印刷行いイス   印刷設定  <br>フロッタの設定<br>名前(小):<br>の加<br>フロッタ・W6400<br>場所: xxxxx<br>説明:                                   | 3400PG.bc3<br>PG - by CANON<br>.xcxxx@lp                                                                 | <ul> <li>ブロパラィ(B)</li> <li>ビントΦ</li> </ul> |
| 印刷スタイル テーブル (ベンの割り当て)<br>名前(M): acad.etb                                                                       | ▼ 編集(型) 新規作成(E) □ □ □                                                                                    | lxタンプ<br>オン(2) <u>設定(3)</u>                |
| <ul> <li>出力範囲</li> <li>・現在のタブ(2)</li> <li>ご 遅れされたタヷ(5)</li> <li>ご ずべてのレイアウト タブ(1)</li> <li>印刷部数(2):</li> </ul> | ファイルへ出力<br>「ファイルへ出力(E)<br>ファイル名(L): Wilhome-Plan and DetailsARCF<br>(広語(Q): O*Program Files¥AutoCAD 2000 | H D Plot.PLT                               |
| 完全プレビュー(W) 部分プレビュー(P)                                                                                          | OK                                                                                                    | キャンセル ヘルフ°( <u>H</u> )                     |

3. [印刷デバイス]シートで、[プロッタの設定]の[名前]に、[W6400PG]のようなご使用のプリンタ名が表示されていることを確認します。

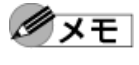

[名前]に他のプリンタ名が選択されている場合は、[名前]のリストから使用するプリンタ名を選択してください。

- [名前]には、HDIドライバをインストール時に登録したプリンタ名が 表示されます。
- 【プロパティ】ボタンを押します。
   【プロッタ環境設定エディタ】ダイアログボックスが表示されます。

| 🎬 プローッシ環境設定エテネタ - W6400PG 🛛 🔹 👔                   | × |
|---------------------------------------------------|---|
| ──般   ポート 「デバイスとドキュメントの設定                         |   |
|                                                   | L |
| 🍖 W6400PG                                         |   |
|                                                   |   |
| ※ 供給元とサイズ×供給: □=ル紙×幅: ××サイズ: ISO A1 □=ル紙 (594.00) |   |
| 田 参 用紙供給先 〈標準〉                                    |   |
| ● 1997 7 7777×<br>● 加速 力でなん つり パティ                |   |
| ローでも 位置合わせとユーザ定義用紙サイズ                             |   |
|                                                   |   |
|                                                   |   |
| ■ 用紙サイスをフィルタ                                      |   |
|                                                   |   |
| 用紙の供給元とサイズ                                        |   |
| 供給元(2) サイス(2)                                     |   |
| ロール紙 💌 📑 ISO A1 ロール紙 (594.00 x 841.00 mm) 🔺       |   |
| 「幅(W) 「ISO A2 ロール紙 (420.00 × 594.00 mm) -         |   |
| JISO A2 横口ール紙 (594.00 × 420.00 mm)                |   |
| 自動モード(A) □ ISO A3 ロール紙 (297.00 × 420.00 mm) J     |   |
| 印刷可能境界: 584.0mm × 831.0mm                         |   |
| このデバイスは、これらの値のいくつか(すべて)を設定できません                   |   |
|                                                   |   |
| □ 読み込み Ψ 【名前 2111 C1★仔 9/】                        |   |
|                                                   | 1 |
| OK キャンセル ヘルフ°( <u>H</u> )                         |   |
|                                                   |   |

5. 印刷に必要な設定を行います。

**メモ** 

[プロッタ環境設定エディタ]ダイアログボックスの設定方法については、 第3章「印刷の設定を行う」(→ P.3-1)をご覧ください。

6. [OK] ボタンを押して [プロッタ環境設定エディタ] ダイアログボックスを閉じます。 [印刷] ダイアログボックスが表示されます。

| <b>外</b> 印刷                    |                       |                                                              | <u>? ×</u>                                                      |
|--------------------------------|-----------------------|--------------------------------------------------------------|-----------------------------------------------------------------|
| レイアウト名<br>Plan and DetailsARCH | Ⅰ 「 変更をレイアウトに保存()     | ✓ (jū用するへ <sup>0</sup> →)設定を通<br>(jū用するへ <sup>0</sup> →)設定を通 | 璧択>                                                             |
| 印刷デバイス印刷設定                     |                       |                                                              |                                                                 |
| - 用紙サイズと用紙単位<br>印刷デバイス:        | 🏟 W6400PG.pc3         |                                                              | 図面の方向<br>の縦 <sup>®</sup>                                        |
| 用紙サイス、②                        | ISO A1 ロール紙 (594.00 × | 841.00 mm) 💌                                                 | ○横(N)                                                           |
| 印刷可能領域:                        | 831.00 x 584.00 왕水ーNル | C 177 C EVEN                                                 | □ 上下を逆にして印刷                                                     |
| 印刷領域                           |                       | 印刷尺度                                                         |                                                                 |
| © レイアウト(፲)                     |                       | 尺度(S): 力スタム                                                  | <b>v</b>                                                        |
| C オフジェ外範囲⊗                     |                       | カスタム: 1 ジメートル<br>「線の太さの尺度を有効①                                | = 0.03937 作图单位                                                  |
| ○ 表示画面(D)                      |                       | -印刷オフセット                                                     | 印刷オプション                                                         |
| O t'ar-                        | <u> </u>              | □ 印刷の中心(0)                                                   |                                                                 |
| <b>0</b> 歪                     | 窓(0) <                | × 10.00 ୬/★-トル<br>Y: 0.00 ୬/★-トル                             | ▼ 4/4/0×10×20、5 (日初)①<br>▼ 4/2/0×2回を最後に印刷(E)<br>「 オフジェ外を隠線処理(」) |
| 完全プレビュー(\)                     | 部分プレビュー(Ⴒ)            | ОК                                                           | : キャンセル ヘルフ°( <u>H</u> )                                        |

「プロッタ環境設定エディタ」ダイアログボックスでの設定内容は、「印刷]ダイアログボックスの「印刷設定」シートの「用紙サイズと用紙単位」に反映されます。

- [印刷] ダイアログボックスの詳細については、AutoCAD のマニュアル を参照してください。
- [印刷設定]シートと[印刷デバイス]シートで必要な設定を行い、[OK] ボタンを押します。
   印刷が開始されます。

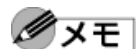

000

000

- 出力用紙の総ピクセル数が一定数を超えると、AutoCAD のハングアッ プを避けるため、解像度を下げるか色数を減らすように警告するダイア ログボックスが表示されます。その場合は、[OK] ボタンを押して印刷 を中止し、解像度や色数を変更してください。
- 選択した用紙の種類によっては、印刷できない解像度があります。印刷 できない解像度が選択されている場合は、解像度を変更するように警告 するダイアログボックスが表示されます。その場合は [OK] を押して 印刷を中止し、解像度を変更してください。
- 印刷を開始すると、AutoCAD からのメッセージが表示されます。[OK] ボタンを押して印刷を実行してください。このメッセージ表示は、 AutoCAD の [ツール] メニューの [オプション] で無効にすることが できます。詳細については、AutoCADのマニュアルを参照してくださ い。

## 第3章 印刷の設定を行う

000

ここでは、HDIドライバの印刷設定について説明しています。 HDIドライバの印刷設定は、[プロッタ環境設定エディタ]ダイアロ グボックスで行います。

## [プロッタ環境設定エディタ]ダイアログボックスを開く

[プロッタ環境設定エディタ]ダイアログボックスを開くには、AutoCADの[ファイル]メニューから開く方法と、Windowsの[スタート]メニューから開く方法があります。

- AutoCAD のファイルメニューから開く場合
- AutoCAD の [ファイル] メニューから [印刷] を選択します。
   [印刷] ダイアログボックスが表示されます。

| 🚜 ED 刷                                                                                                    | ? ×                                                                                                    |
|----------------------------------------------------------------------------------------------------|----------------------------------------------------------------------------------------------------|
| レイアウト名<br>Plan and DetailsARCH 「「変更をレイ」                                                                                                   | ^^~ジ設定名( <u>U)</u><br>(適用する^^-ジ設定を選択> <u>追加(A)</u>                                                                               |
| 印刷デバイス   印刷設定  <br>フロッタの設定 -<br>名前(い):<br>フロッタ<br>場所:<br>説明:                                                                              | 家舗#6400PGpc8  ▼ 7泊パラィ(B)<br>#6400PG - by CANON<br>の こののののののの とントの                                                                |
| - 印刷スタイル テーフル (ペンの割り当て)                                                                                                    | ■ 編集(型) 新規作成(E) 「おり(型) 設定(Q)                                                                                                    |
| 出力範囲<br><ul> <li>現在の好<sup>(</sup>Q)</li> <li>選択された好<sup>(</sup>S)</li> <li>すべてのレイアウト タフ<sup>(</sup>①)</li> <li>印刷部数(<u>B</u>):</li> </ul> | 77イルへ出力<br>「77イルへ出力(E)<br>77イル名(L): Wilhome-Plan and DetailsARCH D Plot.PLT<br>位置(Q): C¥Program Files¥AutoCAD 2000i¥Sample¥文 (図) |
| 完全プレビュー(W) 部分プレビュー(                                                                                                    | <u>און איז איז איז איז איז איז איז איז איז איז</u>                                                                               |

- 2. [プロッタの設定]の[名前]に、[W6400PG]のような使用するプリンタ名が表示されていることを確認します。
- [プロパティ]ボタンを押します。
   [プロッタ環境設定エディタ]ダイアログボックスが表示されます。

| 第7日ッタ環境設定エディタ = W6400PG                            |
|----------------------------------------------------|
| →般 ↓ポート デバイスとドキュメントの設定 ↓                           |
|                                                    |
| 🍖 W6400PG                                          |
|                                                    |
| ────────────────────────────────────               |
| ●●●●●●●●●●●●●●●●●●●●●●●●●●●●●●●●●●●●●●             |
| E E                                                |
| 1 1 1 1 1 1 1 1 1 1 1 1 1 1 1 1 1 1 1              |
|                                                    |
|                                                    |
|                                                    |
|                                                    |
|                                                    |
| 用紙の供給元とサイズーー                                       |
| 供給元(型) サイズ(型)                                      |
| □□□-ル紙 <u>■</u> ISO A1 □ール紙 (594.00 × 841.00 mm) ▲ |
| 「====================================              |
| JSO A2 横 ロール紙 (594.00 × 420.00 mm)                 |
| □ 自動モート(A) □ ISO A3 ロール紙 (297.00 × 420.00 mm) ▼    |
| 印刷可能境界: 584.0mm × 831.0mm                          |
| このデバイスは、これらの値のにくつか(すべて)を設定できません                    |
|                                                    |
|                                                    |
|                                                    |
| OK キャンセル ヘルフ*(H)                                   |
|                                                    |

#### ■ Windows のスタートメニューから開く場合

- 1. [スタート] メニューの [設定] から [コントロールパネル] を選択します。 [コントロールパネル] ウィンドウが表示されます。
- [Autodesk プロッタ管理] アイコンを押して開きます。
   [Plotters] ウィンドウが表示されます。

| C Plotters                                                                                   |                                                                             | - 🗆 × |
|----------------------------------------------------------------------------------------------|-----------------------------------------------------------------------------|-------|
| 」 ファイル(E) 編集(E) 表示(V) 移動(G)                                                                  | ) お気に入り(A) ヘルブ(H)                                                           | -     |
|                                                                                              | 12-12-120 ※ 資 理・                                                            |       |
| アドレス(型) 🧰 C:¥Program Files¥AutoCAD 2                                                         | 2000/¥Plotters                                                              | •     |
| Plotters           W6400PG.pc3<br>AutoCAD フロッガ環境設定ファイル<br>更新日時:<br>04/12/08 1526<br>サイズ: 2KB | DWF<br>Classic.pc3 ePlotpc3 PublichToWeb PublichToWeb 70-78-78 W Statuters3 |       |
|                                                                                              | 1.17KB 🗐 7ብ ደንድኔ-ን                                                          | 11    |

3. [W6400PG] アイコン(アイコンの名称は、ご使用のプリンタ名)を押して開きます。 [プロッタ環境設定エディタ] ダイアログボックスが表示されます。

| 〒7泊ック環境設定エディタ - W6400PG.pc3                    | ? × |
|------------------------------------------------|-----|
| 一般 ホート デバイスとドキュメントの設定                          |     |
| 7泊·坎環境設定7ァイル名:<br>W6400PG.pc3                  |     |
| ■説明( <u>D</u> ):                               |     |
| , , , , , , , , , , , , , , , , , , ,          |     |
| 非システム ドライバー Canon Inc. W6400PG                 |     |
| c:¥program files¥autocad 2000i¥drv¥cnwh2j7.hdi |     |
| パージョン: 1.00 b1                                 |     |
| 赤°─卜: Canon ₩6400PG                            |     |
|                                                |     |
| ОК <b>+</b> еуел                               |     |

## [プロッタ環境設定エディタ]ダイアログボックスの機能

[プロッタ環境設定エディタ]ダイアログボックスは、3種類のシートから構成されています。 [プロッタ環境設定エディタ]ダイアログボックスの表示は、これらのシートの各項目を選択 することにより、切り替わります。

ここでは、[プロッタ環境設定エディタ]ダイアログボックスの機能について説明します。

「一般」シートおよび [ポート]シートの詳細については、AutoCAD のマ
ニュアルを参照してください。

### ■ [デバイスとドキュメントの設定] シート

#### このシートで主な印刷設定を行います。

このシートでは、各設定項目がツリー構造で表示されます。項目を選択して、画面表示を切り 替えながら、「解像度」などのグラフィックス設定、「用紙の種類」や「カラーマッチング」な どのカスタムプロパティ設定、「インク乾燥時間」や「ロール紙の安全余白」などの用紙の詳 細設定を行うことができます。

| )第 7 Tury如果境設定エディタ - W6400PG ? 🗙                                                                                                    |
|----------------------------------------------------------------------------------------------------|
| 一般 ホート デバイスとドキュメントの設定                                                                                                    |
| W6400PG     P 新紙     P 伊給元とサイズ <sup>*</sup> (供給: □-ル紙)×幅: ××サイズ <sup>*</sup> ISO A1 □-ル紙: 594.00     P 瞬 用紙供給先 <標準>     P 喝 ガラス・ウクス     P 南 カスタム フロハラィ     P 電 ガラス・ウクス     D かうたい     D 本 カム フロハラィ     P 電 カスタム フロハラィ     P 電 カスタム フロハラィ     P 電 カスタム フロハラィ     P 電 カスタム フロハラィ     P 電 カスタム フロハラィ     P 電 カスタム アルバラィ     P 電 カスタム アルバラ     P 電 カスタム アルバラ     P 電 和紙 サイズ <sup>*</sup> P 電 ポスタム 用紙 サイズ <sup>*</sup> P 電 ポスタム 用紙 サイズ <sup>*</sup> P 電 ホーム・     P 電 ホーム・     P 電 和 和 和 和 和 和 和 和 和 和 和 和 和 和 和 和 |
| 用紙の供給元とサイズ                                                                                                    |
| 「田田ノビビー ジイムビー ジイム ビール紙 (594.00 × 841.00 mm)<br>「宮(奶)<br>「SO A2 ロール紙 (594.00 × 594.00 mm)<br>」SO A2 ロール紙 (594.00 × 420.00 mm)<br>」SO A3 ロール紙 (597.00 × 420.00 mm)<br>」SO A3 ロール紙 (297.00 × 420.00 mm)<br>」SO A3 ロール紙 (297.00 × 420.00 mm)<br>」SO A3 ロール紙 (297.00 × 420.00 mm)<br>」SO A3 ロール紙 (297.00 × 420.00 mm)<br>」SO A3 ロール紙 (297.00 × 420.00 mm)<br>」SO A3 ロール紙 (297.00 × 420.00 mm)<br>」SO A3 ロール紙 (297.00 × 420.00 mm)<br>」SO A3 ロール紙 (297.00 × 420.00 mm)<br>」SO A3 ロール紙 (297.00 × 420.00 mm)<br>」SO A3 ロール紙 (297.00 × 420.00 mm)<br>」SO A3 ロール紙 (297.00 × 420.00 mm)<br>」SO A3 ロール紙 (297.00 × 420.00 mm)<br>」SO A3 ロール紙 (297.00 × 420.00 mm)<br>」SO A3 ロール紙 (297.00 × 420.00 mm)                                                                                                    |
| 印刷可能境界:584.0mm × 831.0mm<br>このデバイルキューわらの値のレビっかい(すべて)を設定できません。                                                                                                    |
| 読み込み Ф     名前を付けて保存 ⑤     既定値 ⑥                                                                                                    |
| OK         キャンセル         ヘルフ *(H)                                                                                                    |

各項目の設定手順を説明します。

#### 設定用紙の供給元とサイズの設定

用紙の供給元(カット紙またはロール紙)の設定と、用紙サイズの設定を行うことができます。

 [用紙]の下の階層にある[供給元とサイズ]を押します。
 [デバイスとドキュメント設定]シートの表示が、用紙の供給元とサイズ設定用の表示に 切り替わります。

| 🎉 プロータ妹環境設定エデヤン - W6400PG.pc3 🛛 👔 🔰 |
|-------------------------------------|
| 一般 ホート デバイスとドキュメントの設定               |
| W6400PG.pc3     G                   |
| このデバイスは、これらの値の、 くつか(すべて)を設定できません    |
| 読み込み Ф 名前を付けて保存 (S) 既定値 (D)         |
|                                     |

- 2. [供給元]のリストから供給元を指定します。
- 3 [サイズ]のリストからサイズを指定します。

「供給元」の設定を変更すると、[サイズ]で指定したサイズが、自動的に
標準設定に戻ります。供給元を変更した場合には、再度、[サイズ]を指
定してください。

4. [OK] ボタンを押します。

#### グラフィックスの設定

印刷モードや解像度を設定することができます。

[グラフィックス]の下の階層にある [ベクトル グラフィックス]を押します。
 [デバイスとドキュメント設定]シートの表示が、グラフィック用の表示に切り替わります。

| 🎉 ブロッタ環境設定エディタ - W6400PG.pc3 🛛 🧧                                        | × |
|-------------------------------------------------------------------------|---|
| 一般   ホート デバイスとドキュメントの設定                                                 | 1 |
| 🦚 W6400PG.pc3                                                           |   |
|                                                                         |   |
| ● 29 供給元と91× (供給: ロール紙入幅: ヘ91×: 130 AT ロール紙 (394.00):<br>由              |   |
| D                                                                       |   |
| ☆ ハウトル ケラフィックス <色: 256 (8-ビット) 色×(解像度: 300 DPD<ディザ: 使用     ☆ カコトレ コロック・ |   |
| □□□□□□□□□□□□□□□□□□□□□□□□□□□□□□□□□□□□                                    |   |
|                                                                         |   |
|                                                                         |   |
|                                                                         |   |
| ┌─解像度とカラー デプス ────                                                      |   |
| カラー デブ*ス(E) ―――――――解像度(R): 300 DPI                                      |   |
| 256 (8-ビット) 色 ▼                                                         |   |
| • 15-(0) = 5 (10) (17)                                                  |   |
| C ∓/2n (M)                                                              |   |
|                                                                         |   |
| このデバイスは、これらの値のにくつか(すべて)を設定できません                                         |   |
| 読み込み(0) 名前を付けて保存(S) 歴史((0)                                              |   |
|                                                                         |   |
|                                                                         | - |
| UK ++07010 /10711H                                                      |   |

- 2. [カラー] または [モノクロ] を選択します。
- [カラー デプス]をリストから選択します。
   [カラー デプス]には、以下の設定があります。

| モード  | 設定内容              |
|------|-------------------|
| カラー  | 16777216(24-ビット)色 |
|      | 256(8-ビット)色       |
| モノクロ | 2 階調グレー           |
|      | 256 階調グレー         |
|      | 16777216 階調グレー    |

4. [解像度]をスライダーを動かして設定します。 [解像度]には、以下の設定があります。

| 解像度    | 設定内容                           |
|--------|--------------------------------|
| 300dpi | 解像度が低い分、印刷速度が速くなります。印刷に時間が短く、  |
|        | 少ないメモリ容量で印刷できます。               |
| 600dpi | 解像度が高い分、印刷が遅くなります。最良の印刷結果が得られま |
|        | すが、印刷に時間がかかり多量のメモリ容量が必要になります。  |

5. [OK] ボタンを押します。

#### カスタムプロパティの設定

カスタムプロパティの設定では、HDIドライバ特有の設定を行うことができます。 詳細は、「[カスタム プロパティ]ダイアログボックスを開く」(→ P.3-6)、「[カスタム プロ パティ]ダイアログボックスの機能」(→ P.3-7)を参照してください。

## [カスタム プロパティ] ダイアログボックスを開く

[カスタム プロパティ] ダイアログボックスでは、「用紙の種類」や「カラーマッチング」、「明 るさ」などの設定を行うことができます。

ここでは、[カスタム プロパティ] ダイアログボックスを開く手順を説明します。

1. [プロッタ環境設定エディタ]ダイアログボックスの[デバイスとドキュメント設定]シートを選択します。

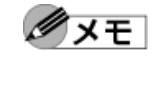

[プロッタ環境設定エディタ] ダイアログボックスの開き方については、 「[プロッタ環境設定エディタ] ダイアログボックスを開く」(→ P.3-1) を参照してください。

2. [カスタム プロパティ]を押します。

[デバイスとドキュメントの設定]シートの表示が、カスタムプロパティ用の表示に切り 替わります。

| 🏂 プロータゥ環境設定エテネタ - W6400PG.pc3                                     | ? ×          |
|-------------------------------------------------------------------|--------------|
| →般 ↓ポート デバイスとドキュメントの設定 ↓                                          |              |
|                                                                   | _ 1          |
| W6400PG.pc3                                                       | ▲            |
|                                                                   |              |
| 22 供給ルビタイズ (供給・1-ルボス/値・ペタイズ・130 AT ロール/紙 (394.00) 由 論 用紙供給告 < 標準> |              |
|                                                                   |              |
| 📃 🗍 🏧 ベウトル グラフィックス <色: 256 (8ービット) 色><解像度: 300 DPD<ディザ: 使用*       |              |
|                                                                   |              |
| 日····································                             |              |
| □ 標準用紙サイスを修正                                                      |              |
|                                                                   | <u> </u>     |
|                                                                   |              |
| ジッジュ ドライン・シング                                                     |              |
| アクセスするには、次の本家シを外少してください。                                          |              |
|                                                                   |              |
| ₩                                                                 |              |
|                                                                   |              |
|                                                                   |              |
|                                                                   |              |
| 読み込み Q 名前を付けて保存 (S) 既定値 (D)                                       |              |
|                                                                   |              |
| OK ++>セル ^ルフ°(                                                    | <u>н</u> ) ( |
|                                                                   |              |

[カスタム プロパティ]ボタンを押します。
 [カスタム プロパティ]ダイアログボックスが表示されます。

| カスタムプロパティ                                          |                                              | < |
|----------------------------------------------------|----------------------------------------------|---|
| −用紙とインクの設定 -<br>用紙の種類①<br>インクの種類<br>・<br>フォトブラック[B | 唐通紙 ■ 用紙の詳細設定(D)<br>kI(P) ○ マットブラック[MBk] (M) |   |
|                                                    |                                              |   |
| カラーマッチング( <u>©</u> )                               | 鮮やかな色に    ■ 淡い色を見やすい色にする(I)                  |   |
| 明るさ( <u>G</u> )                                    | 標準                                           |   |
|                                                    | OK         キャンセル         ヘルフ*                |   |

### [カスタム プロパティ] ダイアログボックスの機能

ここでは、[カスタム プロパティ] ダイアログボックスの設定方法について説明します。

| カスタムプロパティ                        |                                                                  | ×                 |
|----------------------------------|------------------------------------------------------------------|-------------------|
| ー用紙とインクの設定<br>用紙の種類①<br>□ インクの種類 | 普通紙                                                              | ■ 用紙の詳細設定①…       |
|                                  | <u>」(P)</u> 〇 マットブラック[MBk] ( <u>M</u> )                          |                   |
| カラーマッチング(Q)<br>明るさ( <u>G</u> )   | 鮮やかな色に<br><b> 東</b><br>二<br>二<br>二<br>二<br>二<br>二<br>二<br>二<br>二 | □ 淡い色を見やすい色にする(I) |
|                                  | ОК                                                               | ++>tell 14.7°     |

#### ■ 用紙の種類やインクの種類を設定する

印刷する用紙とインクの種類を設定します。

1. [印刷設定]の[用紙の種類]のリストから用紙の種類を選択します。

 用紙の種類には、以下のような用紙を指定することができます。 **ダメモ** 普通紙、ファインアート、コート紙、フォト光沢紙、合成紙など

- 用紙の種類については、付録-Aの「サポート用紙サイズー覧」(→ P. 付録-1)をご覧ください。
- 使用できる用紙の種類は、お使いのブラックインクの種類によって異なります。
- [用紙の種類] は、必ず実際にプリンタにセットしているものを選択し てください。プリンタにセットしている用紙と [用紙の種類] の設定が 一致していないと、正しい印刷結果にならないことがあります。
- [用紙の詳細設定]ボタンを押すと、[用紙の詳細設定]ダイアログボックスが表示されます。このダイアログボックスでインクの乾燥時間などを設定することができます。詳細については、後述の「用紙の詳細を設定する」(→ P.3-8)を参照してください。
- [インクの種類]を設定します。
   [インクの種類]には、以下の設定があります。

| インクの種類       | 設定内容                        |  |
|--------------|-----------------------------|--|
| フォトブラック[Bk]  | 色再現性がよいので、写真印刷などに向いています。    |  |
| マットブラック[MBk] | 黒濃度が濃いので、線画、CAD の印刷に向いています。 |  |

・指定したインクの種類によって、選択できる用紙の種類が異なります。

- インクの種類で設定したブラックインクの種類と、実際にプリンタに取り付けたブラックインクの種類が異なる状態で印刷を行うと、プリンタの操作パネルに警告メッセージが表示されます。印刷の実行、または中止をプリンタの操作パネルで決定する必要があります。
  - 最良の印刷結果を得るために、上記の警告メッセージが表示された場合には、印刷を中止してプリンタに取り付けたブラックインクの種類と [インクの種類]の設定を同じにすることをお勧めします。
- 3. [OK] ボタンを押します。

#### ■ カラーマッチングや明るさを設定する

作成した図面などを最適な色合いで印刷するには、「カラーマッチング」や「明るさ」を設定 します。

[カラーマッチング]のリストからカラーマッチング方法を選択します。
 [カラーマッチング]には、以下のモードがあります。

| カラーマッチング | 設定内容                               |
|----------|------------------------------------|
| 鮮やかな色に   | 鮮やかさを優先させてカラーマッチングを行います。           |
| 写真調      | 写真画像に適した印刷結果になるように色味を優先させてカラーマッチ   |
|          | ングを行います。                           |
| 色差最小     | スクリーン上のオリジナルの文書(例:ロゴ)表示と印刷結果との間の色味 |
|          | の差を小さくすることを優先します。                  |

[明るさ]のリストから明るさを選択します。
 [明るさ]には、以下の設定があります。

| 明るさ   | 設定内容              |
|-------|-------------------|
| 暗く    | 暗めに印刷します。         |
| やや暗く  | 標準よりもやや暗めに印刷します。  |
| 標準    | 標準的な明るさで印刷します。    |
| やや明るく | 標準よりもやや明るめに設定します。 |
| 明るく   | 明るめに印刷します。        |

3. 必要に応じて、[淡い色を見やすい色にする] にチェックマークを付けます。

**ダメモ** 

[淡い色を見やすい色にする] にチェックマークを付けると、黄色や水色の細線など白地に印刷すると見えにくい画像を見やすく印刷することができます。

4. [OK] ボタンを押します。

#### ■ 用紙の詳細を設定する

インクの乾燥時間など、用紙の種類に合わせた設定はプリンタ本体の操作パネルで行うことが できます。その中の一部の設定を[用紙の詳細設定]ダイアログボックスから変更することが できます。きれいに印刷できないとき、この画面で設定を調整することによって改善できる場 合があります。

[用紙の詳細設定]ダイアログボックスは、[カスタムプロパティ]ダイアログボックスの[用紙の詳細設定]ボタンを押すと表示されます。

| 用紙の詳細設定              | ×                  |
|----------------------|--------------------|
| ┌インク乾燥時間             |                    |
| ページ間( <u>P</u> ):    | パネル優先              |
| スキャン間( <u>B</u> ):   | バネル優先              |
|                      |                    |
| 先端余白( <u>R</u> ):    | バネル優先              |
| 後端余白(0):             | バネル優先              |
| 用紙厚さ(①):             | パネル優先 💌            |
| 吸着力(⊻):              | バネル優先              |
| カットスピード( <u>C</u> ): | パネル優先 👤            |
|                      | □ 用紙の外形サイズを優先する(M) |
| OK++                 | ンセル (標準に戻す(F)      |

ダメモ

000

[用紙の詳細設定]ダイアログボックスの設定は一時的なもので、印刷が 終了すると、本体の操作パネルの設定に戻ります。

[用紙の詳細設定] ダイアログボックスの各項目の設定方法を説明します。

#### インクの乾燥時間

各ページの印刷後、次の用紙を排紙するまでの待ち時間(ページ間)や、次のラインを印刷す るまでの時間(スキャン間)を用紙の種類に合わせて設定することができます。

インクが乾きにくい用紙の場合は、[用紙の詳細設定]ダイアログボックスの[インク乾燥時間]の[ページ間]のリストからページ間の乾燥時間を設定します。
 [ページ間]のインク乾燥時間には、以下の設定があります。

| ページ間          | 設定内容                          |
|---------------|-------------------------------|
| パネル優先         | 本体の操作パネルに設定されている値になります。       |
| なし            | インク乾燥のための待ち時間をなくします。          |
| 30 秒、1 分、3 分、 | 印刷終了後、設定した時間が経過してから排紙します。インクが |
| 5分、10分、30分、   | 乾燥しにくい用紙の場合、この値を増やしてください。     |
| 60 分          |                               |

2. ページ内ににじみや色ムラが発生する用紙の場合、[インク乾燥時間]の[スキャン間] のリストからスキャン間の乾燥時間を設定します。

| スキャン間     | 設定内容                          |
|-----------|-------------------------------|
| パネル優先     | 本体の操作パネルに設定されている値になります。       |
| なし        | インク乾燥のための待ち時間をなくします。          |
| 1秒、3秒、5秒、 | ページ内でにじみが発生する用紙や、フチなし印刷時に色ムラが |
| 7秒、9秒     | 発生する用紙の場合、この値を増やしてください。       |

[スキャン間]のインク乾燥時間には、以下の設定があります。

3. [OK] ボタンを押します。

#### ロール紙の安全余白

印刷画像の乱れやプリントヘッドのこすれが発生する場合に、ロール紙の「先端余白」および 「後端余白」を調整します。

ダメモ

用紙の種類別にあらかじめ設定されている先端、後端余白については、付 録-B「用紙の種類別余白一覧」(→ P.付録-3)をご覧ください。

1. [用紙の詳細設定]ダイアログボックスで、[ロール紙の安全余白]の[先端余白]のリストから、先端余白を設定します。

[先端余白]には、以下の設定があります。

| 先端余白  | 設定内容                                                                             |
|-------|----------------------------------------------------------------------------------|
| パネル優先 | 本体の操作パネルに設定されている値になります。                                                          |
| 5mm   | 印刷に特に問題がない場合に選択します。定型サイズで印刷しま<br>す。                                              |
| 20mm  | カールの強い紙を使用した場合など、プリントヘッドのこすれが<br>発生するときに選びます。用紙サイズが定型よりも 15mm 紙送り<br>方向に大きくなります。 |

[ロール紙の安全余白]の[後端余白]のリストから、後端余白を設定します。
 [後端余白]には、以下の設定があります。

| 後端余白  | 設定内容                            |
|-------|---------------------------------|
| パネル優先 | 本体の操作パネルに設定されている値になります。         |
| 5mm   | 印刷に特に問題がない場合に選択します。定型サイズで印刷しま   |
|       | す。                              |
| 10mm  | 用紙の後端いっぱいまで画像を印刷する場合など、乾く前のイン   |
|       | クがカッターに付着して、カッターが印刷画像を汚してしまうと   |
|       | きに選びます。用紙サイズが定型よりも 5mm 紙送り方向に大き |
|       | くなります。                          |

3. [OK] ボタンを押します。

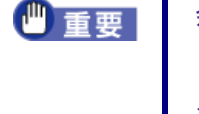

余白を小さくすると、印刷画像が乱れたり、用紙によってはプリントヘッドのこすれが発生することがありますのでご注意ください。 プリントヘッドがこすれる場合は、プリンタ本体でヘッドの高さを調整する必要があります。

#### 用紙厚さ

薄い用紙から厚い用紙まで、プリンタにセットした用紙の種類によって[用紙厚さ]の設定を 変更することができます。

1. [用紙の詳細設定]ダイアログボックスの[用紙厚さ]のリストから、用紙の厚さを設定 します。

[用紙厚さ]には、以下の設定があります。

| 用紙厚さ  | 設定内容                           |
|-------|--------------------------------|
| パネル優先 | 本体の操作パネルに設定されている値になります。        |
| 厚い    | 厚い用紙をセットしたとき、またはプリントヘッドにこすれが起き |
|       | ているときに選択します。                   |
| 標準    | 用紙の厚さが標準的で、印刷に特に問題がないときに選択します。 |
| 薄い    | 薄い用紙をセットしたとき、または画像が鮮明に印刷されないとき |
|       | に選択します。                        |

2. [OK] ボタンを押します。

#### 吸着力

用紙に合わせて吸着力を設定します。

1. [用紙の詳細設定]ダイアログボックスの[吸着力]のリストから、吸着力を設定します。 [吸着力]には、以下の設定があります。

| 吸着力   | 設定内容                           |
|-------|--------------------------------|
| パネル優先 | 本体の操作パネルに設定されている値になります。        |
| 強い    | 「やや強い」に設定しても紙浮きが発生したときに選択します。  |
| やや強い  | カール等により、紙浮きが発生したときに選択します。      |
| 標準    | 特に印刷に問題がない場合に選択します。            |
| 弱い    | 薄い紙を使用していて、用紙端部の画質に乱れが生じたときに選択 |
|       | します。                           |

2. [OK] ボタンを押します。

カットスピード

- オートカットのスピードを選択します。オートカットできれいに切れない場合に調整します。
- [用紙の詳細設定]ダイアログボックスの [カットスピード] のリストから、カットスピードを設定します。
   [カットスピード] には、以下の設定があります。

3-10

| カットスピード | 設定内容                         |
|---------|------------------------------|
| パネル優先   | 本体の操作パネルに設定されている値になります。      |
| 標準      | オートカットで特に問題ない場合に選びます。        |
| 高速      | 「標準」の設定で切断面がきれいにならないときに選びます。 |

2. [OK] ボタンを押します。

#### 用紙の外形サイズを優先する

このチェックボックスで[ロール紙の安全余白]で設定した余白を、ドライバで設定した用紙 サイズの内側にとるか、外側にとるかを設定します。

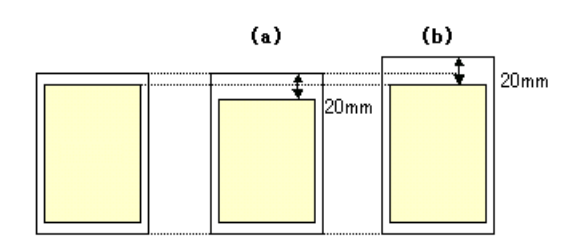

| 用紙の外形サイズ<br>を優先する | 設定内容                                                                                                    |
|-------------------|----------------------------------------------------------------------------------------------------|
| (a) オン            | 余白を、設定した用紙サイズの内側にとります。用紙の外形サイ<br>ズは保たれますが、印刷領域が小さくなるので、下端の画像が欠<br>ける場合があります。この設定にする場合は、チェックマークを<br>付けます。 |
| (b) オフ            | 余白を、設定した用紙サイズの外側にとります。印刷領域は保た<br>れますが、余白の分、外形サイズが大きくなります。この設定に<br>する場合は、チェックマークをはずします。                   |

# 付録-A サポート用紙サイズ一覧

HDI ドライバでサポートしている用紙サイズは以下のとおりです。

| 用紙サイズ          |                                         | W6400PG | W8400PG |
|----------------|-----------------------------------------|---------|---------|
| ISO A0         | 841.0 x 1189.0 mm (33.11 x 46.81 inch)  | _       | 0       |
| ISO A1         | 594.0 x 841.0 mm (23.39 x 33.11 inch)   | 0       | 0       |
| ISO A1 横       | 841.0 x 594.0 mm (33.11 x 23.39 inch)   | _       | 0       |
| ISO A2         | 420.0 x 594.0 mm (16.54 x 23.39 inch)   | 0       | 0       |
| ISO A2 横       | 594.0 x 420.0 mm (23.39 x 16.54 inch)   | 0       | 0       |
| ISO A3         | 297.0 x 420.0 mm (11.69 x 16.54 inch)   | 0       | 0       |
| ISO A3 横       | 420.0 x 297.0 mm (16.54 x 11.69 inch)   | 0       | 0       |
| ISO A3 ノビ      | 329.0 x 483.0 mm (12.95 x 19.02 inch)   | 0       | 0       |
| ISO A3 ノビ横     | 483.0 x 329.0 mm (19.02 x 12.95 inch)   | 0       | 0       |
| ISO A4         | 210.0 x 297.0 mm (8.27 x 11.69 inch)    | 0       | 0       |
| ISO A4 横       | 297.0 x 210.0 mm (11.69 x 8.27 inch)    | 0       | 0       |
| ISO B0         | 1000.0 x 1414.0 mm (39.37 x 55.67 inch) | _       | 0       |
| ISO B1         | 707.0 x 1000.0 mm (27.83 x 39.37 inch)  | _       | 0       |
| ISO B1 横       | 1000.0 x 707.0 mm (39.37 x 27.83 inch)  | _       | 0       |
| ISO B2         | 500.0 x 707.0 mm (19.69 x 27.83 inch)   | 0       | 0       |
| ISO B2 横       | 707.0 x 500.0 mm (27.83 x 19.69 inch)   | _       | 0       |
| ISO B3         | 353.0 x 500.0 mm (13.90 x 19.69 inch)   | 0       | 0       |
| ISO B3 横       | 500.0 x 353.0 mm (19.69 x 13.90 inch)   | 0       | 0       |
| ISO B4         | 250.0 x 353.0 mm (9.84 x 13.90 inch)    | 0       | 0       |
| ISO B4 横       | 353.0 x 250.0 mm (13.90 x 9.84 inch)    | 0       | 0       |
| JIS B0         | 1030.0 x 1456.0 mm (40.55 x 57.32 inch) | _       | 0       |
| JIS B1         | 728.0 x 1030.0 mm (28.66 x 40.55 inch)  | _       | 0       |
| JIS B1 横       | 1030.0 x 728.0 mm (40.55 x 28.66 inch)  | _       | 0       |
| JIS B2         | 515.0 x 728.0 mm (19.69 x 27.83 inch)   | 0       | 0       |
| JIS B2 横       | 728.0 x 515.0 mm (27.83 x 19.69 inch)   | _       | 0       |
| JIS B3         | 364.0 x 515.0 mm (14.33 x 20.28 inch)   | 0       | 0       |
| JIS B3 横       | 515.0 x 364.0 mm (20.28 x 14.33 inch)   | 0       | 0       |
| JIS B4         | 257.0 x 364.0 mm (10.12 x 14.33 inch)   | 0       | 0       |
| JIS B4 横       | 364.0 x 257.0 mm (14.33 x 10.12 inch)   | 0       | 0       |
| ANSI E         | 863.6 x 1117.6 mm (34.0 x 44.0 inch)    | —       | 0       |
| ANSI E 横       | 1117.6 x 863.6 mm (44.0 x 34.0 inch)    | —       | 0       |
| ANSI F         | 711.2 x 1016.0 mm (28.0 x 40.0 inch)    | _       | 0       |
| ANSI F 横       | 1016.0 x 711.2 mm (40.0 x 28.0 inch)    | —       | 0       |
| ANSI D         | 558.8 x 863.6 mm (22.0 x 34.0 inch)     | 0       | 0       |
| ANSI D 横       | 863.6 x 558.8 mm (34.0 x 22.0 inch)     | _       | 0       |
| ANSI C         | 431.8 x 558.8 mm (17.0 x 22.0 inch)     | 0       | 0       |
| ANSI C 横       | 558.8 x 431.8 mm (22.0 x 17.0 inch)     | 0       | 0       |
| ANSI B         | 279.4 x 431.8 mm (11.0 x 17.0 inch)     | 0       | 0       |
| ANSI B 横       | 431.8 x 279.4 mm (17.0 x 11.0 inch)     | 0       | 0       |
| ANSI B Super   | 330.2 x 482.6 mm (13.0 x 19.0 inch)     | 0       | 0       |
| ANSI B Super 横 | 482.6 x 330.2 mm (19.0 x 13.0 inch)     | 0       | 0       |
| ANSI Letter    | 215.9 x 355.6 mm (8.5 x 11.0 inch)      | 0       | 0       |
| ANSI Letter 横  | 355.6 x 215.9 mm (11.0 x 8.5 inch)      | 0       | 0       |
| ANSI Legal     | 215.9 x 355.6 mm (8.5 x 14.0 inch)      | 0       | 0       |
| ANSI Legal 横   | 355.6 x 215.9 mm (14.0 x 8.5 inch)      | 0       | 0       |
| ARCHE(幅 36")   | 609.6 x 914.4 mm (24.0 x 36.0 inch)     | _       | 0       |
| ARCH E1        | 762.0 x 1066.8 mm (30.0 x 42.0 inch)    | -       | 0       |
| ARCH E1 横      | 1066.8 x 762.0 mm (42.0 x 30.0 inch)    | —       | 0       |
| ARCH E2        | 660.4 x 965.2 mm (26.0 x 38.0 inch)     | _       | 0       |
| ARCH E2 横      | 965.2 x 660.4 mm (38.0 x 26.0 inch)     | —       | 0       |
| ARCH E3        | 685.8 x 990.6 mm (27.0 x 39.0 inch)     | _       | 0       |

| 用紙サイズ              |                                        | W6400PG | W8400PG |
|--------------------|----------------------------------------|---------|---------|
| ARCH E3 横          | 990.6 x 685.8 mm (39.0 x 27.0 inch)    | -       | 0       |
| ARCH D(幅 24")      | 609.6 x 914.4 mm (24.0 x 36.0 inch)    | 0       | 0       |
| ARCH D 横(幅 36")    | 914.4 x 609.6 mm (36.0 x 24.0 inch)    | —       | 0       |
| ARCH C             | 457.2 x 609.6 mm (18.0 x 24.0 inch)    | 0       | 0       |
| ARCH C 横(幅 24")    | 609.6 x 457.2 mm (24.0 x 18.0 inch)    | 0       | 0       |
| ARCH B             | 304.8 x 457.2 mm (12.0 in x 18.0 inch) | 0       | 0       |
| ARCH B 横           | 457.2 x 304.8 mm (18.0 x 12.0 inch)    | 0       | 0       |
| ARCH A             | 228.6 x 304.8mm (9.0 x 12.0 inch)      | 0       | 0       |
| ARCH A 横           | 304.8 x 228.6 mm (12.0 x 9.0 inch)     | 0       | 0       |
| DIN C0             | 917.0 x 1296.0 mm (36.10 x 51.02 inch) | —       | 0       |
| DIN C1             | 648.0 x 917.0 mm (25.51 x 36.10 inch)  | —       | 0       |
| DIN C1 横           | 917.0 x 648.0 mm (36.10 x 25.51 inch)  | —       | 0       |
| DIN C2             | 458.0 x 648.0 mm (18.03 x 25.51 inch)  | 0       | 0       |
| DIN C2 横尾          | 648.0 x 458.0 mm (25.51 x 18.03 inch)  | _       | 0       |
| DIN C3             | 324.0 x 458.0 mm (12.76 x 18.03 inch)  | 0       | 0       |
| DIN C3 横           | 458.0 x 324.0 mm (18.03 x 12.76 inch)  | 0       | 0       |
| DIN C4             | 229.0 x 324.0 mm (9.02 x 12.76 inch)   | 0       | 0       |
| DIN C4 横           | 324.0 x 229.0 mm (12.76 x 9.02 inch)   | 0       | 0       |
| 大全(20" x 24")      | 508.0 x 609.0 mm (20.0 x 24.0 inch)    | 0       | 0       |
| 大全(20" x 24")横     | 609.0 x 508.0 mm (24.0 x 20.0 inch)    | 0       | 0       |
| 全紙(18" x 22")      | 457.2 x 558.2 mm (18.0 x 22.0 inch)    | 0       | 0       |
| 全紙(18" x 22" ) 横   | 558.2 x 457.2 mm (22.0 x 18.0 inch)    | 0       | 0       |
| 半切(14" x 17")      | 355.6 x 431.8 mm (14.0 x 17.0 inch)    | 0       | 0       |
| 半切(14" x 17")横     | 431.8 x 355.6 mm (17.0 x 14.0 inch)    | 0       | 0       |
| 四切(10" x 12")      | 254.0 x 304.8 mm (10.0 x 12.0 inch)    | 0       | 0       |
| 四切(10" x 12")横     | 304.8 x 254.0 mm (12.0 x 10.0 inch)    | 0       | 0       |
| 四切ワイド(10" x 15")   | 254.0 x 381.0 mm (10.0 x 15.0 inch)    | 0       | 0       |
| 四切ワイド(10" x 15")横  | 381.0 x 254.0 mm (15.0 x 10.0 inch)    | 0       | 0       |
| 六切(8" x 10")       | 203.2 x 254.0 mm (8.0 x 10.0 inch)     | 0       | 0       |
| 六切(8" x 10")横      | 254.0 x 203.2 mm (10.0 x 8.0 inch)     | 0       | 0       |
| US フォト(16" x 20")  | 406.4 x 508.0 mm (16.0 x 20.0 inch)    | 0       | 0       |
| US フォト(16" x 20")横 | 508.0 x 406.4 mm (20.0 x 16.0 inch)    | 0       | 0       |
| ポスター 20" x 30"     | 508.0 x 762.0 mm (20.0 x 30.0 inch)    | 0       | 0       |
| ポスター 20" x 30"横    | 762.0 x 508.0 mm (20.0 x 30.0 inch)    | —       | 0       |
| ポスター 30" x 40"     | 762.0 x 1016.0 mm (30.0 x 40.0 inch)   | —       | 0       |
| ポスター 30" x 40"横    | 1016.0 x 762.0 mm (40.0 x 30.0 inch)   |         | 0       |
| ポスター 42" x 60"     | 1066.8 x 1524.0 mm (42.0 x 60.0 inch)  |         | 0       |
| ポスター 44" x 62"     | 1117.6 x 1574.8 mm (44.0 x 62.0 inch)  | _       | 0       |

## 付録-B 用紙の種類別余白一覧

各用紙にあらかじめ設定されている先端余白、後端余白は以下のとおりです。

| 用紙の種類                     | 先端余白 | 後端余白  |
|---------------------------|------|-------|
| 普通紙                       | 5 mm | 5 mm  |
| 普通紙(上質)                   | 5 mm | 5 mm  |
| コート紙                      | 5 mm | 5 mm  |
| 厚口コート紙                    | 5 mm | 5 mm  |
| 特厚コート紙                    | 5 mm | 5 mm  |
| フォト光沢紙                    | 5 mm | 10 mm |
| フォト半光沢紙                   | 5 mm | 10 mm |
| フォト光沢紙(厚口)                | 5 mm | 5 mm  |
| フォト半光沢紙(厚口)               | 5 mm | 5 mm  |
| 合成紙(糊無し)                  | 5 mm | 5 mm  |
| 合成紙(糊付き)                  | 5 mm | 5 mm  |
| バックライトフィルム                | 5 mm | 10 mm |
| 防炎クロス                     | 5 mm | 5 mm  |
| クロス <sup>*</sup>          | 5 mm | 5 mm  |
| プルーフ用紙 2                  | 5 mm | 5 mm  |
| ファインアート(フォト)              | 5 mm | 5 mm  |
| ファインアート(フォト厚口)            | 5 mm | 5 mm  |
| ファインアート(画材)               | 5 mm | 5 mm  |
| キャンバス(マット)*               | 5 mm | 5 mm  |
| キャンバス(半光沢)                | 5 mm | 5 mm  |
| 和紙                        | 5 mm | 5 mm  |
| 色付きコート紙                   | 5 mm | 5 mm  |
| 普通紙(CAD)                  | 5 mm | 5 mm  |
| トレーシングペーパー (CAD)          | 5 mm | 5 mm  |
| 半透明マットフィルム(CAD)           | 5 mm | 10 mm |
| クリアフィルム(CAD) <sup>*</sup> | 5 mm | 5 mm  |
| スペシャル 1-5                 | 5 mm | 5 mm  |

\*: imagePROGRAF W8400のみ対応します。

imagePROGRAF HDIドライバ ガイド 付録-B 用紙の種類別余白

## 索引

| 供給元とサイズ, 3-4                  |
|-------------------------------|
|                               |
| <                             |
| グラフィックス, 3-4                  |
|                               |
| <b>č</b>                      |
| サイズ, 3-4                      |
| サポート用紙サイズ一覧, 付録-1             |
|                               |
| L                             |
| 写真調, 3-8                      |
|                               |
| す                             |
| スキャン間, 3-9                    |
|                               |
| せ                             |
| 製造元, 1-4, 1-7                 |
| 先端余白, 3-9                     |
|                               |
| そ                             |
| 総ピクセル数, 2-3                   |
|                               |
| τ                             |
| [デバイスとドキュメントの設定] シート,         |
| 3-3, 3-6                      |
|                               |
| ک                             |
| 動作環境, 1-1                     |
|                               |
| な                             |
| 名前, 3-1                       |
|                               |
| は                             |
| ハングアップ, 2-3                   |
|                               |
| \$                            |
| フォトブラック[Bk], 3-7              |
| [プロッタ環境設定エディタ]ダイアログ           |
| ボックス, 2-1, 3-1, 3-2, 3-3, 3-6 |
| プロッタ管理, 1-3, 1-6, 3-2         |
| プロッタの設定, 2-1, 3-1             |
| プロッタ名, 1-5, 1-8               |
| プロッタを追加 - PCP/PC2 を読み込む,      |
| 1-4, 1-7                      |
|                               |

## 索引-1

プロッタを追加 — 開始, 1-3, 1-6 プロッタを追加 — 完了, 1-5, 1-8 プロッタを追加 — 説明, 1-3, 1-6 プロッタを追加 — プロッタの型式, 1-4, 1-6 プロッタを追加 — プロッタ名, 1-5, 1-8 プロッタを追加 — ポート, 1-4, 1-8 プロッタを追加ウィザード, 1-3, 1-6 プロパティ, 2-1, 3-1

#### ~

000

ページ間,3-9 ベクトル グラフィックス,3-4

#### ほ

[ポート] シート, 3-3

**ま** マットブラック[MBk], 3-7

## ŧ

モノクロ, 3-5

#### よ

用紙, 3-4
用紙厚さ, 3-10
用紙サイズと用紙単位, 2-2
用紙の種類, 3-7
用紙の種類別余白一覧, 付録-3
用紙の詳細設定, 3-8
[用紙の詳細設定] ダイアログボックス, 3-8, 3-9, 3-10

#### ろ

ロール紙の安全余白, 3-9